#### NOTICE

This equipment has been tested and found to comply with the limits for a Class B digital device, pursuant to part 15 of the FCC Rules. These limits are designed to provide reasonable protection against harmful interference in a residential installation. This equipment generates, uses and can radiate radio frequency energy and, if not installed and used in accordance with the instructions, may cause harmful interference to radio communication. However, there is no guarantee that interference will not occur in a particular installation. If this equipment does cause harmful interference to radio or television reception, which can be determined by turning the equipment off and on, the user is encouraged to try to correct the interference by one or more of the following measures:

- --- Reorient or relocate the receiving antenna.
- --- Increase the separation between the equipment and receiver.
- --- Connect the equipment into an outlet on a circuit different from that to which the receiver is connected.
- --- Consult the dealer or an experienced radio / TV technician for help.

#### **FCC WARNING**

Changes or modification not expressly approved by the party responsible for compliance could void the user's authority to operate the equipment.

#### CAUTION

Use of controls or adjustments or performance of procedures other than those specified herein may result in hazardous radiation exposure.

- a Pay careful attention not to let the invisible laser beam emitted from the optical pickup enter into your eyes.
- b When you find a troubled state of the component in the optical pickup containing the laser diode, change to the specified new optical pickup. Do not open the optical pickup housings.

#### Akustischer Geräuschpegel

Dieser Drucker überschreitet einen Geräuschpegel von 70 dB (A) während dem Betrieb nicht.

# (6

#### **Declaration of Conformity**

"The Product complies with the requirements of the EMC Directive 89/366/EEC and the **Low Voltage Directive 73/23/EEC**."

- Please take notice that the manufacturer of this equipment does not offer any warranty against data loss due to inappropriate installation or handling, or direct or indirect damages.
   Please take notice that the manufacturer will bear no responsibility for direct or indirect damages caused by the use of this product or its malfunction.
   Please take notice that the manufacturer will bear no responsibility
- for damage to data caused by this product.Please backup (copy) all important data as protection against data
  - loss.
- PC DOS is a trademark of IBM Inc.
- Adaptec, and the Adaptec logo are trademarks of the Adaptec Corporation.
- MS-DOS, Windows, and Windows<sup>®</sup> 95 are trademarks registered in the United States and other countries by the Microsoft Corporation.
- The company names and product names written in this manual are trademarks or registered trademarks.

### **Handling Procedures**

Obey the following cautions when handling the drive or discs.

#### ⚠ Cautions During Installation

- Install the drive in accordance with the specifications. Be careful to avoid locations likely to cause vibration or shock.
- Avoid locations where there is high humidity, much dust, or poor ventilation.
- Avoid locations in direct sunlight, with severe changes in humidity, or places where there are extremely high or low temperatures.
- Don't use the drive near radio or television receivers. It may interfere with their reception.
- Dismantling the drive to attempt repairs or for other reasons is dangerous because the laser may radiate outside the unit. Do not disassemble the drive.

#### ⚠ Cautions During Use

- Don't suddenly move the drive from a cold place to a warm one, or suddenly raise the room temperature. Condensation may occur, causing abnormal operation.
- Make sure to remove the disc before moving the drive. The disc may be damaged, causing data loss.
- Be careful to prevent foreign objects such as liquids or metal from entering the drive. Should by chance a foreign object enter the drive, please consult the dealer where the drive was purchased.
- Don't use benzene or thinner to clean dirt from the drive. Don't allow chemicals such as insecticides to contact the drive. Use a soft cloth to wipe the drive, or moisten a cloth with neutral detergent diluted with water and use it to clean particularly dirty areas.
- Don't cutoff the electric power while the drive is operating.
- When connecting two IDE devices to the Primary or Secondary connectors, make sure that the two devices are not both configured as Master, or both as Slave. If they are both set the same, Windows may fail to run or recognize the drives.
- The total length of the IDE cable should be no more than 18 inches (about 45 cm).
- Make sure the power to the host computer is turned OFF before connecting.
- Never insert a damaged disc into the drive.
- In wintertime, don't use a disc soon after bringing in from outdoors. Use it only after it has reached room temperature.

#### ▲ Cautions Concerning Disc Cleaning

- Remove the disc by pressing the eject button.
- Use compressed air to clear dust from the drive. (Spray the compressed air for about 5 seconds). (See Fig. 1)
- Check to see if there is dirt on the surface of the disc. Be careful not to touch the disc with the fingers when doing this. (See Fig. 2)
- After cleaning the disc with compressed air, place it on the disc tray and load in the drive.

We suggest using Perfect Duster II (80z.) as compressed air for cleaning.

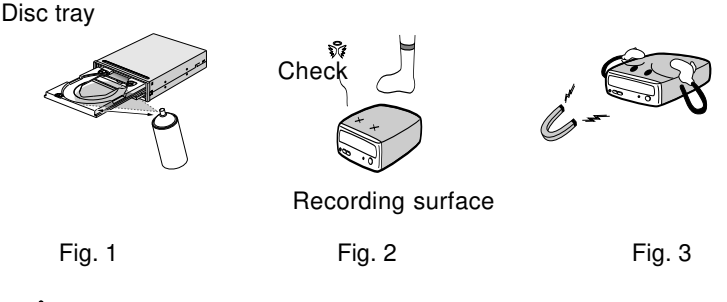

#### ▲ Other Cautions

- When moving the equipment, make sure that the disc has been removed from the drive.
- When connecting connectors, make sure that the power is OFF. If the power is ON, there is a possibility of short circuit.
- When not using the drive for a long period, dust may adhere to the disc tray. Before using the drive again, use dry air cleaner to remove the dust from the tray.

### Introduction

Thank you for purchasing the Multimedia Printer Series (Compact Disc Recorder/ReWriter) MP 7040A series (abbreviated CD-R/RW drive).

Be sure to read this manual carefully before using this product.

This manual explains everything you need to know to operate this product. Keep it in a safe place and refer to it whenever necessary.

Writing software must be installed in the host computer in order to write on the CD-R/RW discs. Refer to the software manual for details.

#### **Mulitimedia Printer series**

The Multimedia Printer Series Drive (the CD-R/RW Drive) can do much more than read and write the usual CD-R discs. When loaded with a rewritable CD-RW disc, you can record, read and edit any kind of data. This is because the CD-RW discs allow you to rewrite information that has already been recorded.

#### Features:

- Ricoh's original completely sealed door construction provides high reliability.
- Running OPC\*<sup>1</sup> gives a flatter writing signal that improves reliability.
- An improved anti-heat design means that no cooling fan is needed.
- Easy-to-use tray model.
- Enhanced-IDE (ATAPI) model
- Can read not only CD-R and CD-RW discs, but also video CDs, music CDs, and photo CDs.
- Can read data at 20x speed (3MB/sec data transfer rate) and write data at 4x speed (600KB/sec data transfer rate).
- The recorded CD-RW media can be played in a DVD player or a multiread CD-ROM Player, maintaining future compatibility.
- Supports random UDF for easy writing to CD-RW discs.
- \*1 Continuously monitors the signal level during recording and adjusts the laser power to compensate when the disc is dirty, insuring a flat signal.

## The MP 7040A Series

1

### 1. System environment

This unit can be operated in the system environment explained here.

| System               | CPU    | 100 MHz (or faster) Pentium (for 4x speed,    |  |
|----------------------|--------|-----------------------------------------------|--|
| requirements         |        | 166MHz or faster recommended)                 |  |
|                      | Memory | Windows 98/95: 32MB or greator.               |  |
|                      |        | Windows NT Workstation Ver. 4.0: 32MB or      |  |
|                      |        | greator (64MB or over recommended)            |  |
| Harddisk             |        | Hard disk with average access time of         |  |
|                      |        | 19msec or less, and data transfer speed of    |  |
|                      |        | 1,200KB/sec or greater. 75MB or more free     |  |
|                      |        | space. (The free space needed for writing de- |  |
|                      |        | pends on the quantity of data.)               |  |
| Interface            |        | Enhanced-IDE interface (as Primary Slave,     |  |
|                      |        | Secondary Master, or Slave)                   |  |
| Drive bay            |        | 5.25-inch half height bay required            |  |
| Power                |        | +5V/+12V power socket required                |  |
| Sofyware Required OS |        | Windows 98/95, Windows NT Workstation Ver.    |  |
|                      |        | 4.0 (Service Pack 3) or later*1               |  |
| CD-R, CD-RW discs    |        | Ricoh, Kao, Mitsubishi Chamical, Taiyo Yuden, |  |
|                      |        | Mitsui Toatsu, TDK or Kodak discs are rec-    |  |
|                      |        | ommend.                                       |  |

- □ Occasionally the CD-R and CD-RW discs written by the CD-R/RW drive cannot be read by other CD drives\*<sup>2</sup>. These unreadable discs should be read using the CD-R/RW drive.
- \*1 With Windows NT Workstation Ver. 4.0, only usable with Adaptec<sup>®</sup> EASY CD CREATOR<sup>TM</sup>.
- \*<sup>2</sup> The disc written using the CD-R/RW drive might not be readable by CD-ROMs other than Multi-read compatible (Random UDF compatible) CD-ROMs.

Multiread compatible (Random UDF compatible) CD-ROMs are:

- ★ CD-ROMs that can read low reflectance
- \* CD-ROMs that support Packet Write.

### 2. Drive functions and settings

#### 2.1 Front Panel

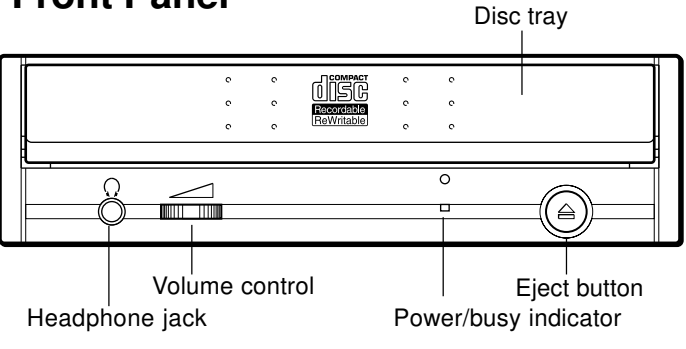

| Name                 | Function                                                                                    |  |
|----------------------|---------------------------------------------------------------------------------------------|--|
| Disc tray            | This is the tray for the disc. Place the disc                                               |  |
|                      | on the ejected disc tray, then lightly push the                                             |  |
|                      | tray (or push the eject button) and the CD                                                  |  |
|                      | will be loaded.                                                                             |  |
|                      | $\triangle$ Don't use force to pull out or push in                                          |  |
|                      | the disc tray. This might cause damage to                                                   |  |
|                      | the loading section of the drive.                                                           |  |
| Eject button         | This is the button used to eject or bring in the                                            |  |
|                      | disc tray.                                                                                  |  |
| Volume control       | This is used to adjust the output volume of                                                 |  |
|                      | the headphone jack. It can't be used to                                                     |  |
|                      | adjust the output volume for the audio                                                      |  |
|                      | output connectors on the rear panel.                                                        |  |
|                      | Turn the volume down before turning                                                         |  |
|                      | on the power. Sudden loud noises can                                                        |  |
|                      | damage your hearing. This indicator is not                                                  |  |
|                      | illuminated unless the disk is currently                                                    |  |
|                      | being accessed.                                                                             |  |
| Headphone jack       | This jack is for connecting headphones or                                                   |  |
|                      | mini-speakers.                                                                              |  |
| Power/Busy indicator | This indicator light shines green when power                                                |  |
|                      | is on. When the disc tray or disc is being ac-                                              |  |
|                      | cessed, the light shines or flashes orange.                                                 |  |
|                      | Even when a disc is loaded and a disc is not<br>being accessed the light shines grean. When |  |
|                      | a illegal disc is loaded or some bardware                                                   |  |
|                      | trouble occurs the indicator blinks                                                         |  |
|                      |                                                                                             |  |

#### 2.2 Rear panel

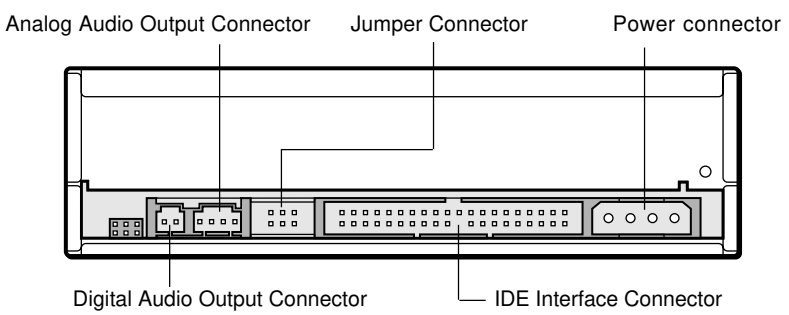

| Name                    | Function                                                                                                    |
|-------------------------|----------------------------------------------------------------------------------------------------|
| Power Connector         | Connects to the power supply (5- and 12-V                                                                                                    |
|                         | DC) of the host computer.                                                                                                    |
|                         | riangle Be careful to connect with the proper po-                                                                                                    |
|                         | larity. Connecting the wrong way may dam-                                                                                                    |
|                         | age the system (and is not guaranteed).                                                                                                    |
| IDE Interface Connector | Connect to the IDE (Integrated Device Elec-                                                                                                    |
|                         | tronics) interface using a 40-pin flat IDE cable.                                                                                                    |
|                         | riangle 	riangle 	riangle |
|                         | when the power is on, as this could cause                                                                                                    |
|                         | a short circuit and damage the system.                                                                                                    |
|                         | Always turn the power OFF when connect-                                                                                                    |
|                         | ing or disconnecting the cable.                                                                                                    |
| Jumper Connector        | This jumper determines whether the drive is                                                                                                    |
|                         | configured as a master or slave. Changing                                                                                                    |
|                         | the master-slave configuration takes effect                                                                                                    |
|                         | after power-on reset.                                                                                                    |
| Analog Audio Output     | Provides output to a sound card                                                                                                    |
| Connector               | (analog signal).                                                                                                    |
| Digital Audio Output    | Not used.                                                                                                    |
| Connector               |                                                                                                    |
|                         |                                                                                                    |

### 5

#### 3.1 Before Installation

Before installing the drive, please note the following points.

- your will need the following:
  - A Phillips head screw driver of a suitable size to fit the securing screws for the drive unit.
  - The manual for the computer, so you can find out the positions for the IDE controller.
- Turn off all peripheral appliances of the computer, and the computer itself , and disconnect their power cords from the wall sockets.
- Discharge any static electricity by touching the computer covers etc.
- Record the serial number of the drive unit in the box below.

Serial No.

#### 3.2 Jumper Set Up

Before installation, set the jumper on the jumper connector on the rear panel. The drive can be connected as the Master or Slave on an EIDE (ATAPI) interface. When several (up to four) EIDE devices are connected, each must be set in a unique way. Specific knowledge of hardware and software is necessary to install the drive.

We cannot guaranty against direct or indirect damage resulting from improper connections. Ask your supplier for details of the installation procedure.

▲ If two peripheral devices with the same settings are both connected to the Primary or to the Secondary EIDE bus, the host computer may fail to run, or may malfunction, so careful attention is necessary.

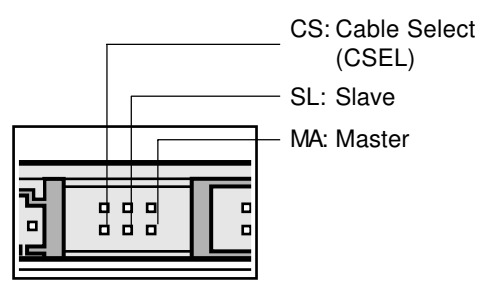

- ▲ Make sure that the host computer is turned OFF when connecting or removing a jumper.
- ▲ Connect the jumper in the vertical direction as shown in Figure 1. If connected horizontally as shown in Figure 2, the drive may mal-function or be damaged.

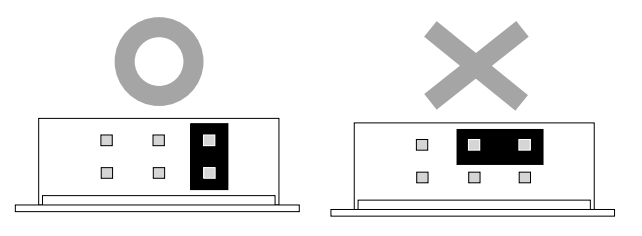

Figure 1. (Master setting)

Figure 2.

▲ Only one jumper should be installed on the jumper connector. If more than one jumper is installed, the drive may malfunction or be damaged.

Master/Slave setting is determined by jumper installation on the Jumper Connector. The following table shows the possible jumper settings.

| Name                 | Function                                            |  |
|----------------------|-----------------------------------------------------|--|
| MA<br>(Master)       | Drive set as Master (factory default)               |  |
| SL<br>(Slave)        | Drive set as Slave                                  |  |
| CS<br>(Cable Select) | Drive mode set by CSEL on the host<br>IDE interface |  |

A hard disk is normally installed as the Primary Master on the EIDE (ATAPI) interface. Other EIDE peripheral devices such as hard drives and CD-ROMs are then set differently.

#### **3.3 Removing the Computer Cover**

Make sure all peripheral devices of the computer and the computer itself are turned off, and then remove the cover. Refer to the manual for the computer for details about removing the cover.

 $\triangle$  There may be sharp edges inside the computer so care must be taken to avoid injury.

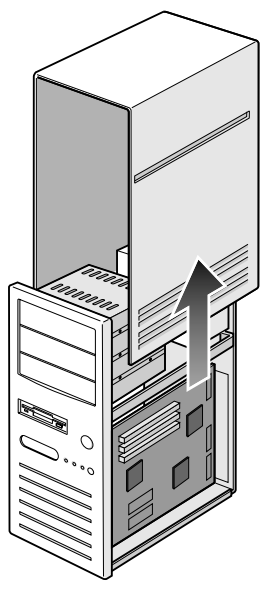

#### 3.4 Mounting the Drive

1. Remove the 5 inch drive bay panel from the computer. Refer to the manual for the computer for details.

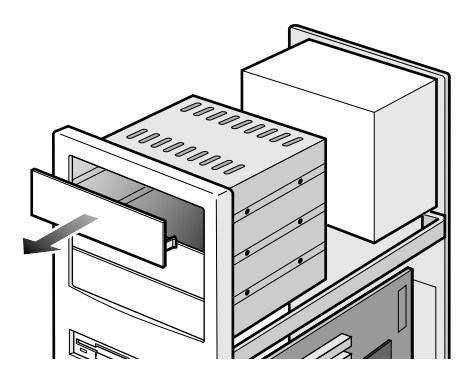

2. Insert the drive unit into the bay. Do not apply excessive pressure to the cables inside the computer.

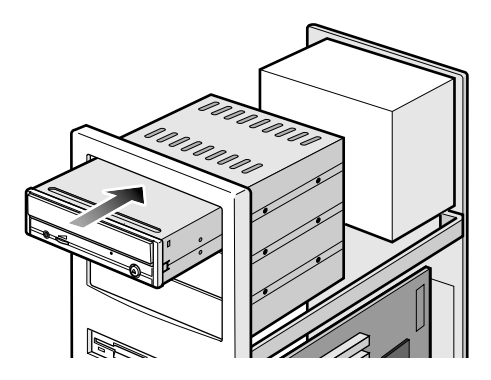

3. Secure the drive with the screws provided. If there is not enough space behind the drive, connect the IDE cables etc. before securing the drive.

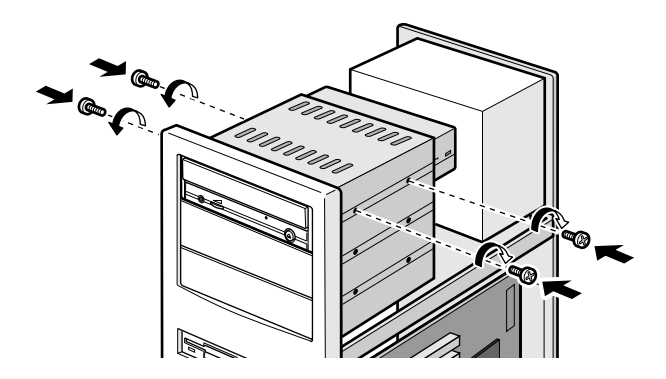

#### 3.5 Connecting the Power Connector.

Connect the power cable from the computer's power supply to the socket on the drive unit, fitting the connector snugly into the socket.

if there is no spare power cable available in the computer, you will have to purchase a splitter cable of a suitable type.

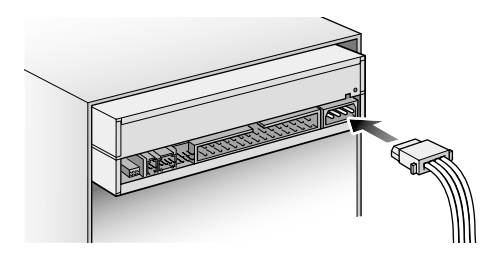

#### 3.6 PC Connections

The CD-RW drive connects to the motherboard of the host computer using an IDE interface cable.

Both Primary and Secondary connectors are usually provided on the motherboard, which may be connected as follows:

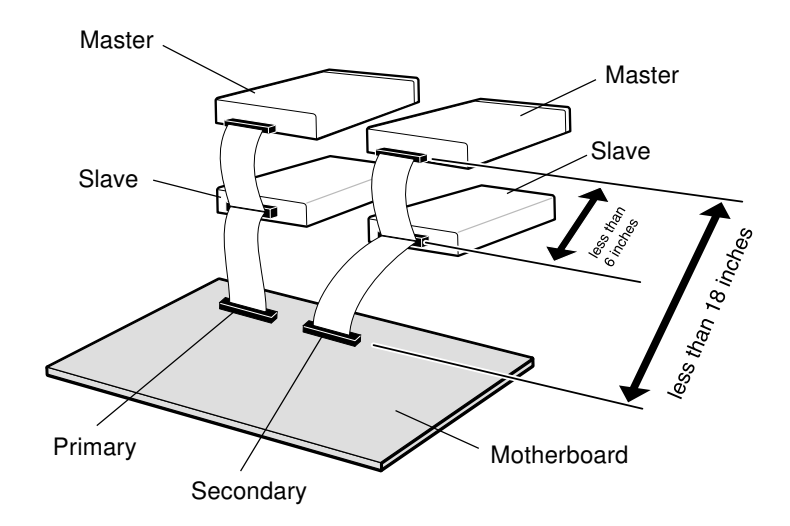

#### To Install as a Master Drive

To install the drive as a Master, the jumper can be left as supplied from the factory.

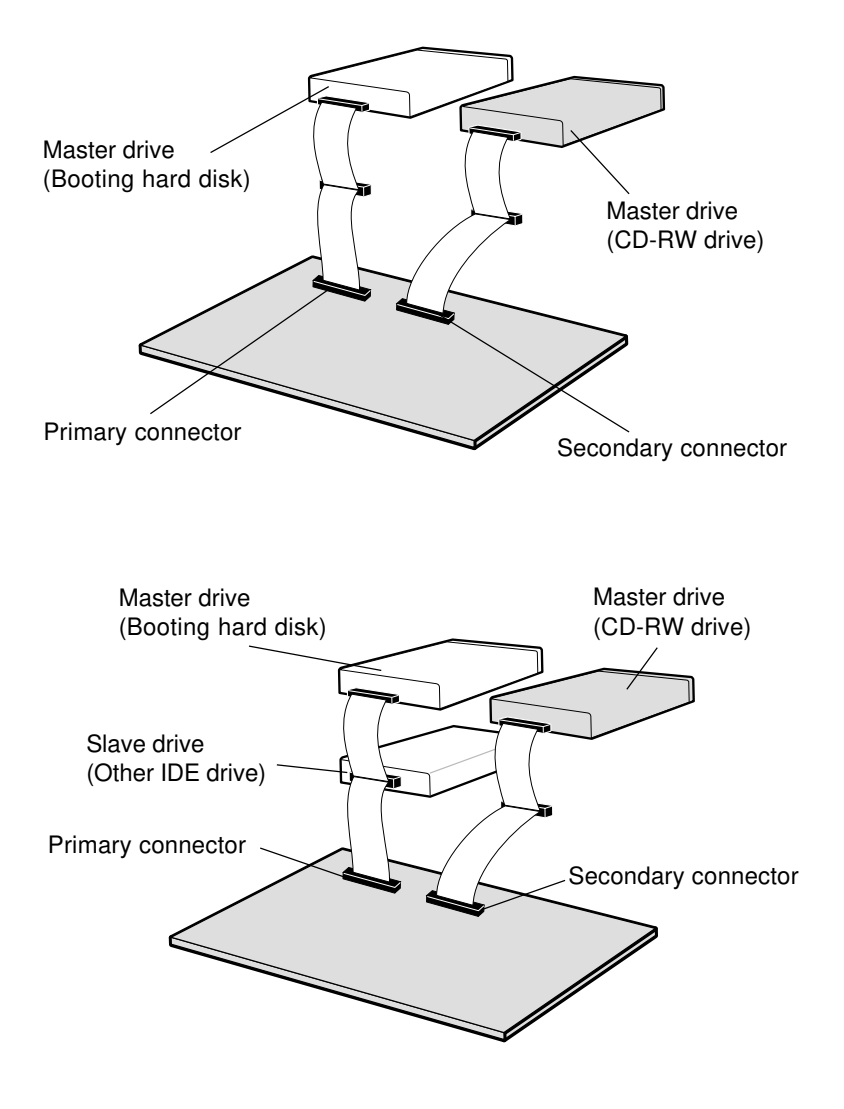

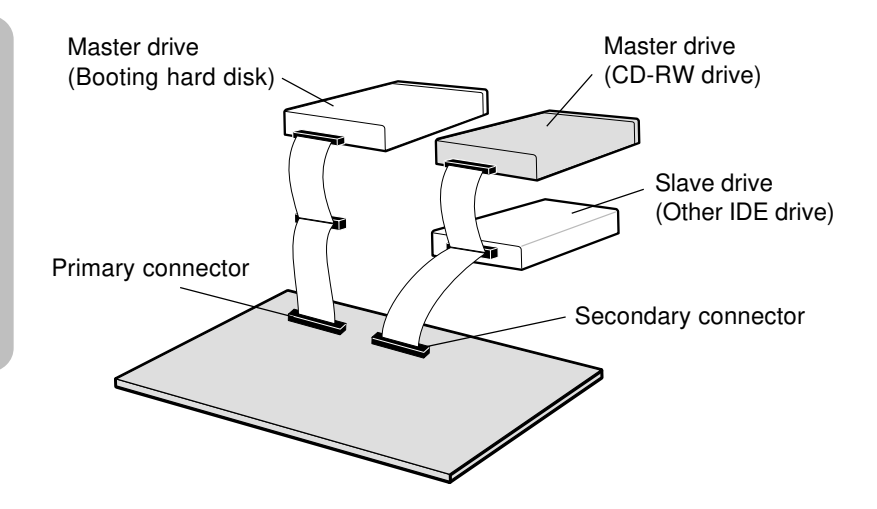

#### To Install as a Slave Drive

To install the drive as a Slave, change the jumper setting on the rear panel.

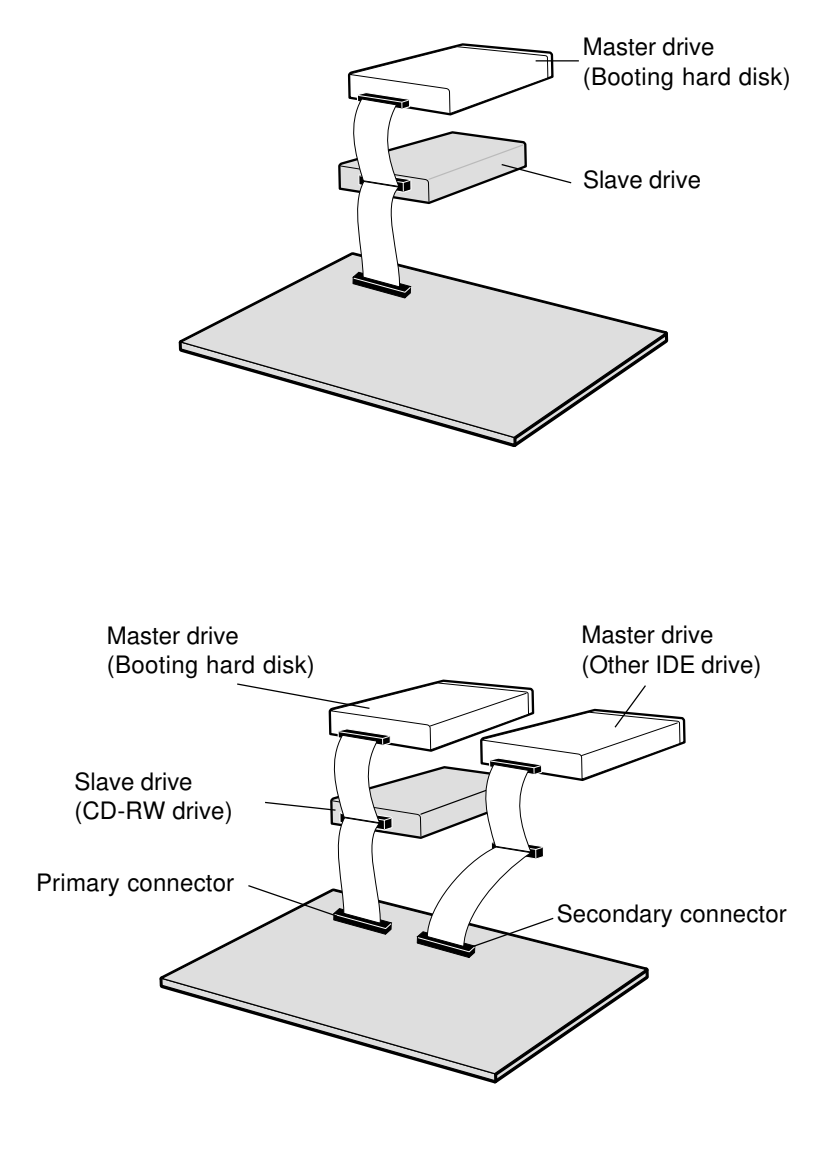

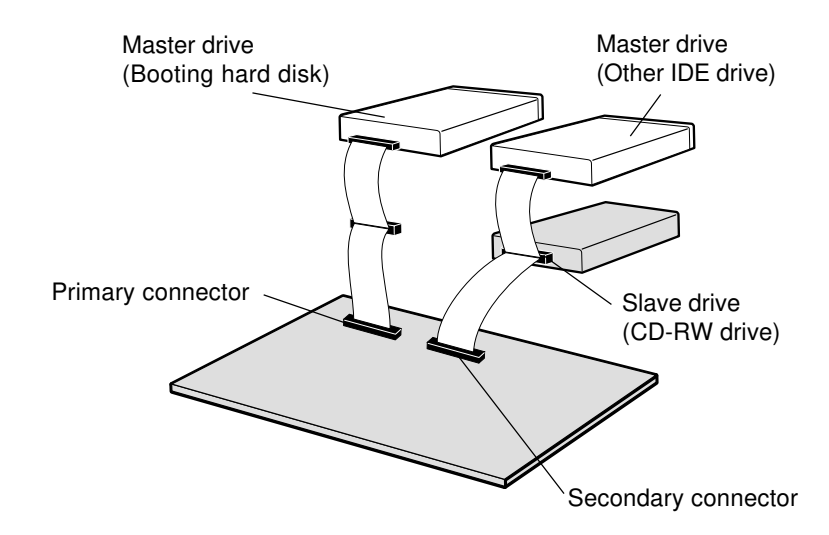

#### 3.7 Sound Card Connection

If the computer is using a sound card, The drive is connected to the sound card with an audio cable.

 $\triangle$  Make sure the connections are oriented so that L corresponds to L and R to R.

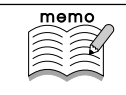

Refer to the manual for the sound card for detailed information regarding connection.

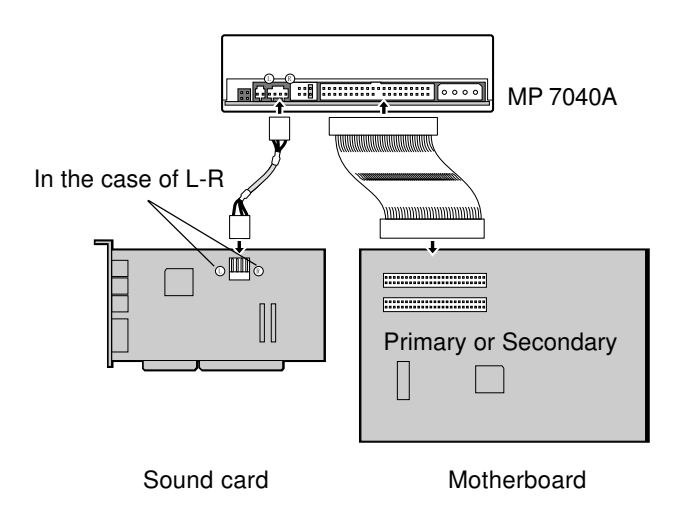

#### 3.8 Replacing the Computer Cover

When the installation of the drive unit is complete, replace the computer cover.

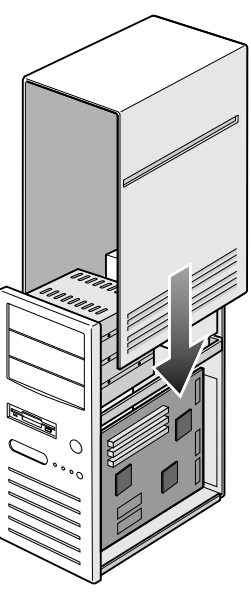

### **4.Device Drivers**

When using Windows 98/95 or Window NT Workstation Ver. 4.0, the installation of any special device drivers are not required.

#### 4.1 For Windows 98/95 Users

- In order to ensure normal drive operation, please check the following:
  - The drive is displayed in [control panels] - [system] - [device manager] - [CD-ROM]
  - 32-bit is displayed in [control panels] - [system] - [performance]
- If the drive is not recognized by your computer, please check the following items. If trouble still persists, after having checked these items, please contact the customer service center (appendix, p.6)
  - If a **①** indicator is dispayed on the IDE controller in [control panels] [system] -[devices manager]-[harddisk controler], you will need to contact your PC's manufacturer or the motherboard's manufacturer and get the appropriate IDE controller driver.

#### 4.2 For Windows NT Workstation Ver.4.0 Users

- In order to ensure normal drive operation, please check the following:
  - The drive is dispayed on the IDE controller in [control panels] [SCSI adapter] -[devices]
- If the drive is not recognized by your computer, please check the following items.
  - If a **①** indicator is dispayed on the IDE controller in [control panels] [SCSI adapter] -[devices], you will need to contact your PC's manufacturer or the motherboard's manufacturer and get the appropriate IDE controller driver.

### 5. How to Use the Discs

Men using CD-ROM discs, CD-R discs or CD-RW discs, don't attach any stickers or labels to the discs. Using discs with them attached not only causes read and write errors, but data on the disc may be lost due to damage to the disc itself.

#### 5.1 Load the disc

- (1)Press the eject button.
- (2) Place the disc on the disc tray.
  - ☆ When using a 120mm CD, place it in the large round depression. When using 80mm CD, place it in the small round depression. The face with the label on it should be up. Never place both discs in the tray at the same time.
  - $\triangle$  Be careful not to touch the recording surface of the disc.
- (3) Load the disc by pressing the eject button or by lightly pushing in the disc tray.

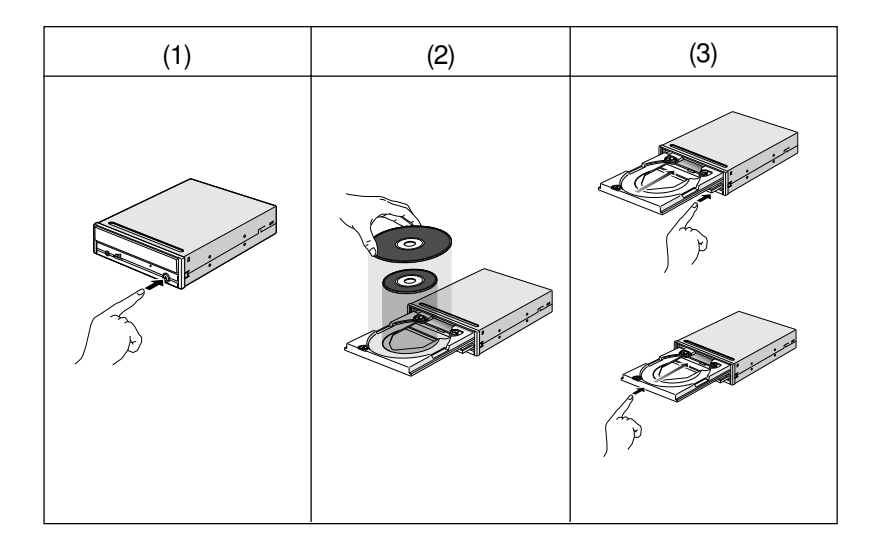

#### 5.2 Disc ejection

(1) Press the eject button

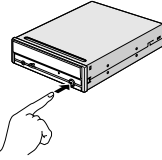

- (2) Slowly take the disc out of the disc tray
- (3) Press the eject button or push the disc tray and the tray will be brought back into the drive.

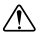

After ejecting the disc, return the tray inside the unit quickly. When the tray is in the ejected position, dust and other debris will enter, possibly causing read errors, write errors, or drive failure.

#### 5.3 Emergency Eject

This drive has a function that allows the CD to be ejected manually if this becomes necessary in an emergency such as failure of the drive or a power outage. Follow the following procedures in such a case.

 $\triangle$  Don't use this feature except in an emergency.

- (1) Turn the power to OFF.
- (2) Poke a fine tipped object into the small hole above the eject button. The disk tray will open out a little.
- (3) Grip the disk with your thumb and forefinger and gently pull it straight out.
  - This feature is a last measure to be used only in an emergency. Using it excessively will cause malfunction.

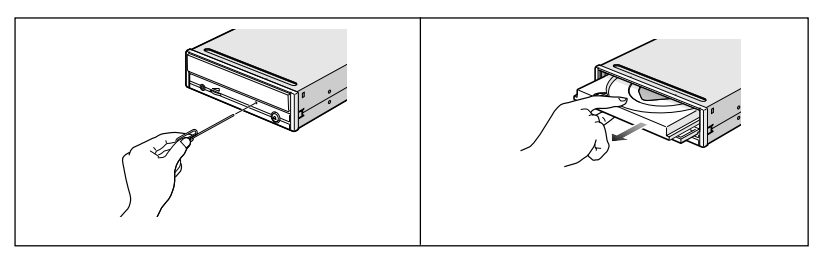

#### 5.4 Using the Drive in a Vertical Position

The drive can be installed in a vertical position. If this is done, the tabs on the disk tray will need to be rotated to stop the disk from falling out. With your finger, rotate the tabs inwards until you hear a click, so they face the center of the tray. The disk is inserted on the inside of these tabs.

 $\triangle$  Make sure the eject button is at the top of the unit when installing the unit in a vertical position.

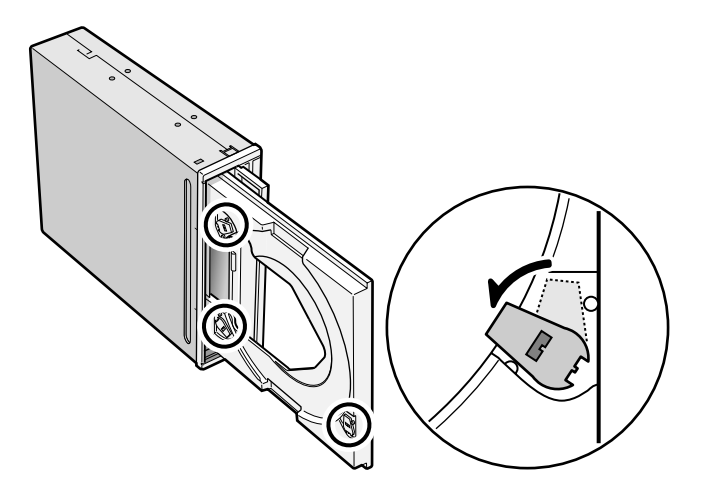

# Appendix

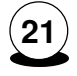

### 1. Specifications

#### < Drive : MP7040A>

| Туре                     | Internal type (bare drive)                    |                      |                                                  |               |  |
|--------------------------|-----------------------------------------------|----------------------|--------------------------------------------------|---------------|--|
| Interface                | Enhanced-IDE (ATAP                            | DE (ATAPI)           |                                                  |               |  |
| Data buffer memory       | 2MB                                           |                      |                                                  |               |  |
| Data transfer speed      | 16.7MB/sec.                                   |                      |                                                  |               |  |
| Write/Read speed (Ave)   | 20×: 3MB/sec. (Mode                           | 1, Mode2             | Form1) <only r<="" td=""><td>ead&gt;</td></only> | ead>          |  |
|                          | 20×: 3.4MB/sec. (Mo                           | de2, Form            | n2) <only read=""></only>                        |               |  |
|                          | 6×: 900KB/sec. (Mod                           | e1, Mode             | 2 Form1) <only< td=""><td>read&gt;</td></only<>  | read>         |  |
|                          | 6×: 1.02MBKB/sec. (                           | Mode2 Fo             | rm2) <only read<="" td=""><td> &gt;</td></only>  | >             |  |
|                          | 4×: 600KB/sec. (Mo                            | de1, Mode            | e2 Form1)                                        |               |  |
|                          | 4×: 681KB/sec. (Mode2, Form2)                 |                      |                                                  |               |  |
|                          | 2×: 300KB/sec. (Mode1, Mode2 Form1)           |                      |                                                  |               |  |
|                          | 2×: 342KB/sec. (Mod                           | de2 Form             | 2)                                               |               |  |
|                          | 1×: 150KB/sec. (Mod                           | de1, Mode            | 2 Form1)                                         |               |  |
|                          | 1×: 171KB2/sec. (Mo                           | ode2 Forn            | 12)                                              |               |  |
|                          | 1×: 172KB/sec. (CD                            | : 172KB/sec. (CD-DA) |                                                  |               |  |
| Average access time      | 120m sec. or less                             |                      |                                                  |               |  |
| Initial processing time  | CD-ROM 9 sec. or less                         |                      |                                                  |               |  |
|                          | CD-R/RW 13 sec. or less                       |                      |                                                  |               |  |
| Mounting direction       | horizontal/vertical(eje                       | ct button            | at top when vert                                 | ical)         |  |
| Compatible formats       | Format                                        | <write></write>      | <read></read>                                    | <play></play> |  |
|                          | CD-DA                                         | •                    | •                                                | •             |  |
|                          | CD-ROM                                        | •                    | •                                                |               |  |
|                          | CD-Extra                                      | •                    | •                                                | •             |  |
|                          | CD-ROM XA                                     | •                    | •                                                | •             |  |
|                          | Photo CD                                      | •                    | •                                                |               |  |
|                          | CD-I                                          | •                    | •                                                |               |  |
|                          | CD-ROM + CD-DA                                | •                    | •                                                | •             |  |
|                          | Video CD                                      | •                    | •                                                | •             |  |
| Loading system           | Tray type (automatic loading/eject)           |                      |                                                  |               |  |
| Power                    | DC5V, DC12V                                   |                      |                                                  |               |  |
| Power consumption        | 12w max (normal operation) 6w max (standby)   |                      |                                                  |               |  |
| Weight                   | Less than 1.5 Kg.                             |                      |                                                  |               |  |
| Dimensions               | 146. 0 × 203 × 41.5 mm (Width, depth, height) |                      |                                                  |               |  |
| Reliability              |                                               |                      |                                                  |               |  |
| Error Rate               | 10 <sup>-12</sup> bits or less                |                      |                                                  |               |  |
| MTBF                     | 100,000 hours or greater                      |                      |                                                  |               |  |
| MTTR                     | Within 30 minutes                             |                      |                                                  |               |  |
| Environmental Conditions | When operating                                |                      | When not operating                               |               |  |
| Temperature              | 5°C to 40°C No air cooling) -30°C to 65°C     |                      |                                                  |               |  |
|                          | 5°C to 50°C (With air cooling)                |                      |                                                  |               |  |
| Humidity                 | 5% to 90% R.H. 5% to 95% R.H.                 |                      | 5 R.H.                                           |               |  |
|                          | (No condensation)                             |                      | (No condensation)                                |               |  |

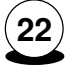

(continued)

| Environmental Conditions | When operating                                                  | When not operating           |  |
|--------------------------|-----------------------------------------------------------------|------------------------------|--|
| Vibration                | 0.035mmpp (10 to 45Hz)                                          | $1 \times 9.8 \text{ m/c}^2$ |  |
|                          | 0.025mmpp (45 to 65Hz)                                          | (5 to 200Hz)                 |  |
|                          | 0.2 × 9.8 m/s <sup>2</sup> (65 to 150Hz)                        |                              |  |
| Shock                    | 2 × 9.8 m/s <sup>2</sup>                                        | 40 × 9.8 m/s <sup>2</sup>    |  |
|                          | (6m sec. half sine)                                             | (11m sec. half sine)         |  |
| Environmental dust       | Class 3 million or less (3 million particles of 0.5 micron dust |                              |  |
|                          | per cubic foot or less)                                         |                              |  |

The drive's appearance and specifications may change without notice.

#### <Disc>

|                                | CD-R                                  |            | CD-RW                         |
|--------------------------------|---------------------------------------|------------|-------------------------------|
| Characteristic                 | CD-R                                  |            | CD-RW                         |
| Dimensions (External diameter) | φ120                                  | ) mm       | φ120 mm                       |
| (Internal diameter)            | φ15                                   | mm         | φ15 mm                        |
| (Thickness)                    | 1.2 mm                                |            | 1.2 mm                        |
| Recording area (User area)     | φ50 to 116 mm                         |            | φ50 to 116 mm                 |
| Recording capacity (Time)      | 74 minutes 63 minutes                 |            | 74 minutes                    |
| (Capacity)*                    | 650MB                                 | 550MB      | 650 MB                        |
| (Linear speed)                 | 1.2 m/s                               | 1.4 m/s    | 1.2 m/s                       |
| Track pitch                    | 1.6 ± 0.1μm                           |            | 1.6 ± 0.1μm                   |
| Substrate material             | Polycarbonate                         |            | Polycarbonate                 |
| Recording material             | Organic pigment (phthalocya-          |            | Ag-In-Sb-Te phase change      |
|                                | nine) / Au or Ag lamination           |            | recording material            |
|                                | (Organic protective layer             |            |                               |
|                                | attached)                             |            |                               |
| Reflectance (R to p)           | 65% or more                           |            | 15 to 20%                     |
| Eccentricity                   | 70µm or less                          |            | 70µm or less                  |
| Maximum camber angle           | 0.4°c                                 | or less    | 0.4°or less                   |
| Recommended recording power    | 6 to 7mW(at $\lambda$ :785nm, NA:0.5) |            | 8 to 14mW(at λ:785nm, NA:0.5) |
| Playback power                 | 1mW                                   | or less    | 1mW or less                   |
| Playback stability             | 10 <sup>6</sup> times or more (0.7mW) |            | 10 <sup>6</sup> times or more |
|                                |                                       |            | (Playback power = 1mW)        |
| Environment for use            | -5 to 55°C                            |            | 10 to 40°C                    |
|                                | 5 to 9                                | 95%RH      | 10 to 80%RH                   |
| Storage life                   | 10 years or more                      |            | 30 years or more              |
|                                | (5 to 25°C,                           | 5 to 60%RH | 5 to 25°C, 5 to 60%RH         |
|                                | Avoiding direct sunlight)             |            |                               |
| Number of times rewritable     |                                       |            | 1,000 times or more           |

\* The above specifications are for Ricoh CD-R and CD-RW discs

\* Recommended Discs

CD-RW : Ricoh, Kao, Mitsubishi Chemical discs

\* This drive cannot be used with 80 mm CDs.

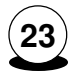

CD-R: Ricoh, Kao, Taiyo Yuden, Mitsubishi Chemical, Mitsui Toatsu, TDK, and Kodak discs

\* All references to the product in this document are to specifications in effect when the product was released.

Copyright RICOH Co.Ltd. All rights reserved.